# Single Number Reach voor CallManager configureren

## Inhoud

Inleiding Voorwaarden Vereisten Gebruikte componenten Achtergrondinformatie Configureren Gebruikersconfiguratie Configuratie van afstandsbediening Configuratie van afstandsbediening Verifiëren Problemen oplossen

## Inleiding

Dit document beschrijft de 'inputs' en de wijzigingen die veel worden gebruikt bij het configureren van de Cisco Unified Mobility-toepassing die bekend staat als Mobile Connect, wordt het ook algemeen aangeduid als Single Number Reach (SNR) met de Cisco Unified Communications Manager Administrator (CUCM)-toepassing.

## Voorwaarden

#### Vereisten

Cisco raadt kennis van de volgende onderwerpen aan:

- De verre bestemming kan geen telefoon zijn die aan het zelfde cluster wordt geregistreerd, het kan een telefoon in een andere cluster of een PSTN telefoon over de boomstam/gateway zijn.
- De telefoon van de verre bestemming zou bereikbaar moeten zijn van het cluster van de schrijftelefoon.

#### Gebruikte componenten

De informatie in dit document is gebaseerd op deze softwareversies:

Cisco Unified Call Manager 11.0.1.2900-11

De informatie in dit document is gebaseerd op de apparaten in een specifieke laboratoriumomgeving. Alle apparaten die in dit document worden beschreven, hadden een opgeschoonde (standaard)configuratie. Als uw netwerk levend is, zorg er dan voor dat u de mogelijke impact van om het even welke opdracht begrijpt.

### Achtergrondinformatie

Cisco Unified Mobility-toepassing die bekend staat als Mobile Connect, algemeen bekend als Single Number Reach (SNR), biedt Cisco Unified Communications-gebruikers de mogelijkheid om via één ondernemingstelefoonnummer te worden bereikt dat zowel op hun IP-tafeltelefoon als op hun mobiele telefoon (Remote Destination) tegelijk klinkt. Gebruikers van mobiele verbindingen kunnen een inkomende oproep op één van hun bureau of mobiele telefoons opnemen en op elk punt de reeds in uitvoering zijnde oproep van één van deze telefoons naar de andere kunnen verplaatsen zonder onderbreking.

## Configureren

Wanneer u met CUCM werkt, houden de uitgevoerde taken verband met deze activiteiten:

- Gebruikersconfiguratie
- Configuratie van afstandsbediening
- Configuratie van afstandsbediening

#### Gebruikersconfiguratie

| End User Configuration  |                                                                |
|-------------------------|----------------------------------------------------------------|
| Save 🗶 Delete 🕂 Add New |                                                                |
| Controlled Devices      | Device Association<br>Line Appearance Association for Presence |

U is gericht op een pagina van de Gebruikersvereniging, waaruit u het apparaat kunt selecteren dat als de ezels van de gebruiker moet worden gekoppeld en vervolgens klikt u op **Geselecteerde/wijzigingen opslaan**, zoals in de afbeelding:

| User Device   | Association     |                                          |                        |                                |                  | Re              |
|---------------|-----------------|------------------------------------------|------------------------|--------------------------------|------------------|-----------------|
| Select All    | Clear A         | NI Select All In Search Clear All In S   | earch Save Selected/Ch | nanges 🙀 Remove All Associated |                  |                 |
| Find User Dev | vice Associatio | on where Name 🗘 begins with              | n ᅌ                    | Find Clear Filter 💠 🛥          |                  |                 |
| Show the      | devices alrea   | dy associated with user                  |                        |                                |                  |                 |
|               |                 |                                          | Device Name            |                                | Directory Number |                 |
|               | <b>X</b>        | BOTMOTOG                                 |                        | 1234                           |                  |                 |
|               | 7975            | SEP0026CB3DC691                          |                        | 9998                           |                  | SEP0026CB3DC691 |
|               | 7975            | SEP0026CB3DC691                          |                        | \+61388710958                  |                  | SEP0026CB3DC691 |
|               | 9971            | SEP006440B57B06                          |                        | \+61388710959                  |                  | SEP006440B57B06 |
|               | 7975            | SEP04C5A44C15BD                          |                        | \+61388710957                  |                  | SEP04C5A44C15BE |
|               | 7975            | SEP04C5A44C15BD                          |                        | 9998                           |                  | SEP04C5A44C15BD |
|               | 6961            | SEP0C27245472A0                          |                        | 1005                           |                  | Auto 1005       |
|               |                 | SEP1C1D862F4170                          |                        | 1001                           |                  | Auto 1001       |
|               | 8               | SEP28C7CED7E0FA                          |                        | 1007                           |                  | Auto 1007       |
| 0             | 8               | SEP503DE57D6C04                          |                        | 1003                           |                  | Auto 1003       |
|               | 8               | SEP5067AEE361AC                          |                        | \+61388710956                  |                  | Auto 1004       |
|               | 8               | SEP74A02FC0AEB1                          |                        | 8120                           |                  | Auto 1008       |
|               | 8               | SEPACA016FDC201                          |                        | 1012                           |                  | Auto 1012       |
|               | 8               | SEPB000B4BA090B                          |                        | 1011                           |                  | Auto 1011       |
|               | 8               | SEPB8386156E7BA                          |                        | \+61388710955                  |                  | SEPB8386156E7BA |
|               | 8               | SEPBC16F51668F6                          |                        | 1006                           |                  | Auto 1006       |
|               | ()<br>84511NR   | SEPBCF1F2E97CF4                          |                        | 5678                           |                  | Auto 1009       |
|               | 8               | SEPD0C282D0B3B9                          |                        | 1000                           |                  | Auto 1000       |
|               | 7975            | SEPDC7B94F8EE28                          |                        | 123456789                      |                  | Auto 1002       |
| 0             | 7975            | SEPDC7B94F8EE28                          |                        | 1002                           |                  | Auto 1002       |
| Select All    | Clear All       | Select All In Search Clear All In Search | Save Selected/Changes  | Remove All Associated          |                  |                 |

Als dit eenmaal is gebeurd, zoals in de afbeelding wordt getoond, moet u de naam van het apparaat zien in de door de sectie gecontroleerde apparaten.

| End User Configuration |                 |                                          |
|------------------------|-----------------|------------------------------------------|
| 🔚 Save 🗶 Delete 🕂      | Add New         |                                          |
| Device Information     |                 |                                          |
| Controlled Devices     | SEP0026CB3DC691 |                                          |
|                        |                 | Device Association                       |
|                        |                 | Line Appearance Association for Presence |
|                        |                 |                                          |
| Available Profiles     | A -1            |                                          |

Selecteer in de afbeelding de Primaire extensie voor het apparaat.

| -Directory Number | r Associations |          |  |
|-------------------|----------------|----------|--|
| Primary Extension | 9998           | <b>◯</b> |  |

Controleer het dialoogvenster **Mobiliteit inschakelen**. U kunt desgewenst ook de maximale wachttijd voor een back-up en de limiet voor de afstandsbediening wijzigen. Bovendien zijn de standaardwaarden in de afbeelding te zien.

| - Mobility Information                    |       |  |
|-------------------------------------------|-------|--|
| Enable Mobility                           |       |  |
| Enable Mobile Voice Access                |       |  |
| Maximum Wait Time for Desk Pickup $^{st}$ | 10000 |  |
| Remote Destination Limit*                 | 4     |  |

#### Configuratie van afstandsbediening

Maak een Remote Destination Profile (RDP) voor de eindgebruiker.

Om een nieuw RDP-profiel te maken, navigeer naar **Apparaatinstellingen > Afstandsdoelprofiel > Nieuw toevoegen.** 

| Remote Destination Profile Configuration             |
|------------------------------------------------------|
| Save                                                 |
|                                                      |
| - Status                                             |
| (1) Status: Ready                                    |
| Remote Destination Profile Information               |
| Name* RDP-Sankalp                                    |
| Description                                          |
| User ID* sankalp                                     |
| Device Pool* Default                                 |
| Calling Search Space < None >                        |
| AAR Calling Search Space < None >                    |
| User Hold Audio Source < None >                      |
| Network Hold MOH Audio Source < None >               |
| Privacy* Default                                     |
| Rerouting Calling Search Space     < None >          |
| Calling Party Transformation CSS < None >            |
| Use Device Pool Calling Party Transformation CSS     |
| User Locale < None >                                 |
| Network Locale     < None >                          |
| Ignore Presentation Indicators (internal calls only) |
| - Do Not Disturb                                     |
|                                                      |
| DND Ontion* Call Print                               |
|                                                      |
| Save                                                 |

Klik op **Opslaan**, nu kunt u een optie zien om een nieuw directory nummer (DN) toe te voegen.

Klik op Add a new DN om aan de configuratie van het folderaantal te navigeren, waar u het folder

nummer van de schrijftelefoon moet specificeren waarmee u de RDP moet associëren en dan klik op **Save**.

| Remote Destination Profile Configu | ıration                          |                       |   |
|------------------------------------|----------------------------------|-----------------------|---|
| 🔚 Save 🗶 Delete 📄 Copy 🚽           | Add New                          |                       |   |
| (i) Add successful                 |                                  |                       |   |
| Association Information            | -Remote Destination Profile Inf  | ormation              | ٦ |
| 1 <u>Eine [1] - Add a new DN</u>   | Name*                            | RDP-Sankalp           |   |
|                                    | Description                      |                       |   |
|                                    | User ID*                         | sankalp               |   |
|                                    | Device Pool*                     | Default ᅌ             |   |
|                                    | Calling Search Space             | test                  |   |
|                                    | AAR Calling Search Space         | < None >              |   |
|                                    | User Hold Audio Source           | 1-SampleAudioSource   |   |
|                                    | Network Hold MOH Audio Source    | 1-SampleAudioSource   |   |
|                                    | Privacy*                         | Default 📀             |   |
|                                    | Rerouting Calling Search Space   | test 📀                |   |
|                                    | Calling Party Transformation CSS | test 📀                |   |
|                                    | Vise Device Pool Calling Party   | Transformation CSS    |   |
|                                    | User Locale                      | < None >              |   |
|                                    | Network Locale                   | < None >              |   |
|                                    | Ignore Presentation Indicators   | (internal calls only) |   |
|                                    | -Associated Remote Destination   | 15                    | ٦ |
|                                    | Add a New Remote Destination     |                       |   |
|                                    | - Do Not Disturb                 |                       | ٦ |
|                                    | Do Not Disturb                   |                       |   |
|                                    | DND Option* Call Reject          | <b>○</b>              |   |

Het is ook belangrijk om op te merken dat CUCM probeert de afgelegen bestemming door de **Rerouting zoekruimte** te bereiken.

| Directory Number Config     | uration                      |                 |  |
|-----------------------------|------------------------------|-----------------|--|
| 🔚 Save 🗶 Delete 🔮           | Reset 🧷 Apply Config 🕂 Add N | ew              |  |
| Status<br>Update successful |                              |                 |  |
| Directory Number Inform     | ation                        |                 |  |
| Directory Number*           | 9998                         | Urgent Priority |  |

Nadat u het directory nummer hebt opgeslagen, specificeert u de juiste CSS tegen het oproepen van zoekruimte, en klikt u op **Toevoegen van een nieuwe afstandsbediening**, zoals in de afbeelding wordt weergegeven:

| Remote Destination Profile Configurati        | on                                |                       |            |
|-----------------------------------------------|-----------------------------------|-----------------------|------------|
| 🔚 Save 🗙 Delete 📄 Copy 🕂 Ad                   | ld New                            |                       |            |
| ┌ Status ────                                 |                                   |                       |            |
| i Status: Ready                               |                                   |                       |            |
| Association Information                       | □ Remote Destination Profile Inf  | ormation              |            |
| 1 <u>start Line [1] - 9998 (no partition)</u> | Name*                             | RDP-Sankalp           |            |
| 2 <u>EINE [2] - Add a new DN</u>              | Description                       |                       |            |
| -m                                            | User ID*                          | sankalp               |            |
|                                               | Device Pool*                      | Default               | <b>\$</b>  |
|                                               | Calling Search Space              | test                  | 0          |
|                                               | AAR Calling Search Space          | < None >              | 0          |
|                                               | User Hold Audio Source            | 1-SampleAudioSource   | <b></b>    |
|                                               | Network Hold MOH Audio Source     | 1-SampleAudioSource   | $\bigcirc$ |
|                                               | Privacy*                          | Default               | $\bigcirc$ |
|                                               | Rerouting Calling Search Space    | test                  | 0          |
|                                               | Calling Party Transformation CSS  | test                  | 0          |
|                                               | 🗹 Use Device Pool Calling Party 1 | Transformation CSS    |            |
|                                               | User Locale                       | < None >              | 0          |
|                                               | Network Locale                    | < None >              | 0          |
|                                               | Ignore Presentation Indicators    | (internal calls only) |            |
|                                               | Associated Remote Destination     | 15                    |            |
|                                               | Add a New Remote Destination      |                       |            |

#### Configuratie van afstandsbediening

Specificeer het doelnummer, aangezien dit het nummer voor uw afstandsbediening is.

Zorg ervoor dat het aanvinkvakje, de **optie UNified Mobility optie** inschakelen, **Single Number Reach** inschakelen, **optie Verplaatsen naar mobiel inschakelen is ingeschakeld.** 

Spraak-beleid met één nummer bereik biedt twee opties voor controle van de timer en gebruikerscontrole, waarvan de eerste standaard standaard is.

Onder de informatie van de sectie Timer, kunt u de hoeveelheid vertraging instellen voordat de afstandsbediening moet bellen.

Als de afstandsbediening nodig is om direct te bellen, moet u deze Wachten\* als nul instellen.

Het is ook belangrijk de tijd te kalibreren waarin de dienstverlener van de verre bestemming de vraag naar de voicemail van de verre bestemming stuurt. **Stop deze telefoon na** waarde moet minder worden ingesteld om er zeker van te zijn dat

de telefoon gaat niet naar de voicemail van de mobiele telefoon. Deze tijdwaarde wordt gespecificeerd tegen **Voorkomen om deze telefoon na te bellen**.

In vorige call Manager versie waren deze parameters er met verschillende namen:

- Vertraging voor ringtimer
- Antwoord te snel op timer

#### • Antwoord op late timer

| Remote Destination Configuration                                                                                                    |                                                                                        |                                                             |
|----------------------------------------------------------------------------------------------------|----------------------------------------------------------------------------------------|-------------------------------------------------------------|
| Save                                                                                                    |                                                                                        |                                                             |
| Status                                                                                                    |                                                                                        |                                                             |
| i Status: Ready                                                                                                    |                                                                                        |                                                             |
| Remote Destination Information                                                                                                    |                                                                                        |                                                             |
| Name                                                                                                    | RDP-Sankalp                                                                            |                                                             |
| Destination Number*                                                                                                    | 9008815186                                                                             |                                                             |
| Owner User ID*                                                                                                    | sankalp                                                                                | 0                                                           |
| Enable Unified Mobility features                                                                                                    |                                                                                        |                                                             |
| Remote Destination Profile*                                                                                                    | RDP-Sankalp                                                                            | $\diamond$                                                  |
| Single Number Reach Voicemail Policy*                                                                                                    | Use System Default                                                                     | ٥                                                           |
| <ul> <li>Enable Single Number Reach</li> <li>Ring this phone and my business phone at the</li> <li>Enable Move to Mobile</li> <li>If this is a mobile phone, transfer active calls</li> </ul> | e same time when my business line(s) is d<br>to this phone when the mobility button or | lialed.<br>n your Cisco IP Phone is pressed.                |
| Enable Extend and Connect                                                                                                    |                                                                                        |                                                             |
| Allow this phone to be controlled by CTI application                                                                                                    | is (e.g. Jabber)                                                                       |                                                             |
|                                                                                                    | Not Selected                                                                           | Q                                                           |
| Timer Information                                                                                                    | n my business line is dialed.*                                                         |                                                             |
| Prevent this call from going straight to this phone's vo                                                                                                    | icemail by using a time delay of * 1.5                                                 | seconds to detect when calls go straight to voicemail. $st$ |
| Stop ringing this phone after 19.0 seconds to ave                                                                                                    | bid connecting to this phone's voicemail. *                                            |                                                             |

## Als het SNR voicemail-beleid voor **gebruikerscontrole** is, verandert de timer informatie zoals in de afbeelding:

| Single Number Reach Voicemail Policy*                                                                            | User Control                                                         |
|----------------------------------------------------------------------------------------------------|----------------------------------------------------------------------|
| Enable Single Number Reach<br>Ring this phone and my business phone at the sam                                   | ne time when my business line(s) is dialed.                          |
| Enable Move to Mobile<br>If this is a mobile phone, transfer active calls to the                                 | is phone when the mobility button on your Cisco IP Phone is pressed. |
| <ul> <li>Enable Extend and Connect</li> <li>Allow this phone to be controlled by CTI applications (e.</li> </ul> | g. Jabber)                                                           |
| CTI Remote Device*                                                                                               | Not Selected 🗘                                                       |
| Timer Information                                                                                                |                                                                      |
| Wait* 4.0 seconds before ringing this phone when my                                                              | / business line is dialed.*                                          |
| Prevent this call from going straight to this phone's voicema                                                    | ail by requiring you to respond to a prompt to be connected.         |
| Stop ringing this phone after* 19.0 seconds to avoid co                                                          | onnecting to this phone's voicemail.*                                |

Indien de SNR-configuratie beperkt moet worden gehouden, op basis van tijd en dag, worden deze opties naar wens gewijzigd. Als er geen beperking nodig is, dient **Ring Schedule** te worden ingesteld op **All the time** and **Wanneer u een oproep ontvangt tijdens het bovenstaande ringschema** dient te worden ingesteld op **Altijd deze bestemming bellen**.

Klik nadat u de configuratie van de externe bestemming hebt voltooid op **Opslaan**.

| All the time  |              |                         |              |      |                 |           |
|---------------|--------------|-------------------------|--------------|------|-----------------|-----------|
| As specified  | below        |                         |              |      |                 |           |
| Monday        | All Day      | No Office Hours         |              | ᅌ to | No Office Hours | <b></b>   |
| Tuesday       | All Day      | No Office Hours         |              | ᅌ to | No Office Hours | <b>\$</b> |
| Wednesday     | All Day      | No Office Hours         |              | ᅌ to | No Office Hours | ۵         |
| Thursday      | All Day      | No Office Hours         |              | ᅌ to | No Office Hours | <b>\$</b> |
| Friday        | All Day      | No Office Hours         |              | ᅌ to | No Office Hours | ٢         |
| Saturday      | All Day      | No Office Hours         |              | ᅌ to | No Office Hours | ٢         |
| Sunday        | All Day      | No Office Hours         |              | ᅌ to | No Office Hours | ٥         |
| ime Zone* ((  | GMT) Etc/GN  | МТ                      | <b>©</b>     |      |                 |           |
| /hen receivin | g a call du  | ring the above ri       | ng schedule  |      |                 |           |
| Always ring   | this destina | ation                   |              |      |                 |           |
|               |              | the life and law in the | Net Calested |      | A Mary Dataila  |           |

Schakel het vakje naast de regel in en klik op Opslaan.

| Remote Destination Configuration |                                                                                                    |                    | Relate |  |  |
|----------------------------------|----------------------------------------------------------------------------------------------------|--------------------|--------|--|--|
| 🔚 Save 🗶 Delete 🗋 Copy 🕂 Add New |                                                                                                    |                    |        |  |  |
| - Status                         |                                                                                                    |                    |        |  |  |
| (i) Add successful               |                                                                                                    |                    |        |  |  |
| ☐ Remote Destination Profile     |                                                                                                    |                    |        |  |  |
| Line Line Association            | Line Association Name RDP-Sankalp                                                                                                    |                    |        |  |  |
| Line [1] - 9998 (no partition)   | Destination Number* 9008815186                                                                                                    |                    |        |  |  |
|                                  | Owner User ID*                                                                                                    | sankalp            | 0      |  |  |
|                                  | Enable Unified Mobility features                                                                                                    |                    |        |  |  |
|                                  | Remote Destination Profile*                                                                                                    | RDP-Sankalp        | ٥      |  |  |
|                                  | Single Number Reach Voicemail Policy*                                                                                                    | Use System Default | 0      |  |  |
|                                  | Inable Single Number Reach<br>Ring this phone and my business phone at the same time when my business line(s) is dialed.                               |                    |        |  |  |
|                                  | Enable Move to Mobile<br>If this is a mobile phone, transfer active calls to this phone when the mobility button on your Cisco IP Phone is pressed.    |                    |        |  |  |
|                                  | <ul> <li>Enable Extend and Connect</li> <li>Allow this phone to be controlled by CTI applications (e.g. Jabber)</li> </ul>                             |                    |        |  |  |
|                                  | CTI Remote Device*                                                                                                    | Not Selected       | 0      |  |  |
|                                  |                                                                                                    |                    |        |  |  |
|                                  | Wait* 4.0 seconds before ringing this phone when my business line is dialed.*                                                                          |                    |        |  |  |
|                                  | Prevent this call from going straight to this phone's voicemail by using a time delay of * 1.5 seconds to detect when calls go straight to voicemail.* |                    |        |  |  |
|                                  | Stop ringing this phone after* 19.0 seconds to avoid connecting to this phone's voicemail.*                                                            |                    |        |  |  |

## Verifiëren

Gebruik dit gedeelte om te bevestigen dat de configuratie correct werkt.

Controleer of de naam van het afstandsprofiel, dat op de pagina **Eindgebruiker** wordt weergegeven, voorkomt.

| - Mobility Information             |             |   |              |
|------------------------------------|-------------|---|--------------|
|                                    |             |   |              |
| Enable Mobility                    |             |   |              |
| Enable Mobile Voice Access         |             |   |              |
| Maximum Wait Time for Desk Pickup* | 10000       |   |              |
| Remote Destination Limit*          | 4           |   |              |
| Remote Destination Profiles        | RDP-Sankalp |   | 7            |
|                                    |             | 1 |              |
|                                    |             |   |              |
|                                    |             |   | View Details |

Op de pagina met het directory-nummer moet u nu de naam van het Remote Destination Profile in de sectie Associated devices zien.

| Directory Number Configuration                   |                                |   |                      |  |
|--------------------------------------------------|--------------------------------|---|----------------------|--|
| 🔚 Save 🗙 Delete 🎦 Reset 🥢 Apply Config 🕂 Add New |                                |   |                      |  |
| - Status                                         |                                |   |                      |  |
| i Status: Ready                                  |                                |   |                      |  |
| -Directory Number Inform                         | ation                          |   |                      |  |
| Directory Number*                                | 9998                           |   | Urgent Priority      |  |
| Route Partition                                  | < None >                       | • |                      |  |
| Description                                      |                                |   |                      |  |
| Alerting Name                                    |                                |   |                      |  |
| ASCII Alerting Name                              |                                |   |                      |  |
| External Call Control Profile                    | < None >                       |   |                      |  |
| ✓ Allow Control of Device from CTI               |                                |   |                      |  |
| Associated Devices                               | SEP0026CB3DC691                |   | ]                    |  |
|                                                  | SEP04C5A44C15BD<br>RDP-Sankalp |   | Edit Device          |  |
|                                                  |                                |   | Edit Line Appearance |  |
|                                                  |                                |   |                      |  |

Voer een test uit door de analyse van het huurgetal om te controleren of de vraagmanager de vraag naar de verre bestemming op basis van configuratie richt of niet.

Om een gedialaliseerde nummeranalyse uit te voeren, navigeer naar Cisco Unified Services > Gereedschappen > Verwante nummeranalyzer > Analyse > Telefoons > Zoeken > Telefoonnummer kiezen

Specificeer het directory nummer van de schrijftelefoon en klik op Do Analysis.

| -  | - Analyzer Input                  |                                                            |  |  |  |
|----|-----------------------------------|------------------------------------------------------------|--|--|--|
| 1  | anaryzer input                    |                                                            |  |  |  |
| _  | Dialed Digit Settings             |                                                            |  |  |  |
|    |                                   |                                                            |  |  |  |
|    | Directory URI                     |                                                            |  |  |  |
|    | <ul> <li>Dialed Digits</li> </ul> | 9998                                                       |  |  |  |
|    |                                   |                                                            |  |  |  |
|    | Pattern Analysis                  | SIP Analysis                                               |  |  |  |
|    | Domain Route                      |                                                            |  |  |  |
|    | O IP Route                        |                                                            |  |  |  |
| L  |                                   |                                                            |  |  |  |
|    |                                   |                                                            |  |  |  |
| lг | Date and Time S                   | ettings                                                    |  |  |  |
|    | Time Zone                         | (GMT) Etc/GMT                                              |  |  |  |
|    | Date                              | 2016 文 - Apr 文 - 15 🛇 (YYYY - MMM - DD)                    |  |  |  |
|    | Time                              |                                                            |  |  |  |
|    | Time                              | $10 \lor - 23 \lor - 12 \lor - 0 \lor (HH : MM : SS : MS)$ |  |  |  |
|    | Do Analysis C                     | lear                                                       |  |  |  |
|    |                                   |                                                            |  |  |  |

Op de output van de Analyse, wordt de vraag uitgebreid naar RDP samen met de schrijftelefoon, wat de uiteindelijke gevolgen van de SNR configuratie bevestigt.

| DNA Analysis Output                                                                                  |  |  |
|----------------------------------------------------------------------------------------------------|--|--|
| Cisco Unified Communications Manager Dialed Number Analyzer Results Expand All Collapse All          |  |  |
| Results Summary                                                                                      |  |  |
| Calling Party Information                                                                            |  |  |
| • Calling Party = $1002$                                                                             |  |  |
| • Partition =                                                                                        |  |  |
| • Device CSS =                                                                                       |  |  |
| $^{\circ}$ Line CSS =                                                                                |  |  |
| AAR Group Name =                                                                                     |  |  |
| <ul> <li>AAR CSS =</li> <li>Dialed Digits = 9998</li> <li>Match Result = RouteThisPattern</li> </ul> |  |  |
| Matched Pattern Information                                                                          |  |  |
| • Pattern = 9998                                                                                     |  |  |
| • Partition =                                                                                        |  |  |
| O Time Schedule =                                                                                    |  |  |
| Called Party Number = 9998                                                                           |  |  |
| Device :Type= Cisco 7975                                                                             |  |  |
| Device Status = UnKnown                                                                              |  |  |
| Device Name = SEP0026CB3DC691                                                                        |  |  |
|                                                                                                    |  |  |

| Device : Type | e Remote | Destination | Profile |
|---------------|----------|-------------|---------|
|---------------|----------|-------------|---------|

- Device Status = UnKnown
- Device Name = RDP-Sankalp
- Ignore Presentation Indicators = Disabled
- Logged Into Hunt Groups = Disabled
- Alerting Name =
- **Dual Mode** = Disabled

## Problemen oplossen

Er is momenteel geen specifieke troubleshooting-informatie beschikbaar voor deze configuratie.